### Søknad om innpassing av utvekslingsopphold

Logg inn i studentweb

I menyen velg Søknader

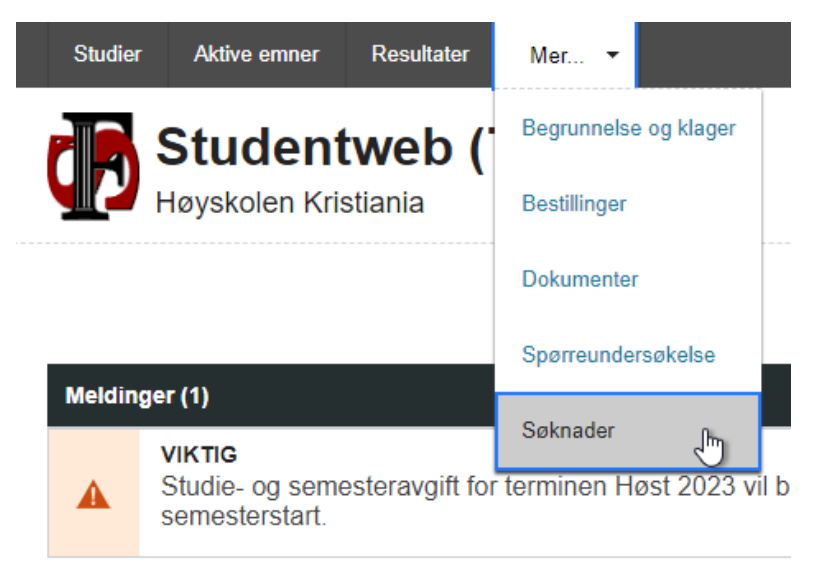

### ...og Ny søknad

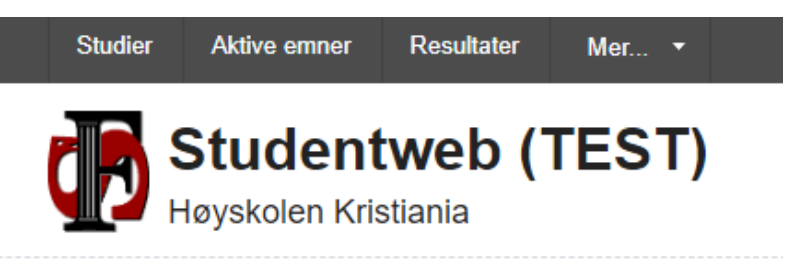

# Søknader

Du har foreløpig ingen søknader.

Ny søknad

3

Velg Innpassing av utvekslingsopphold fra nedtrekksmenyen

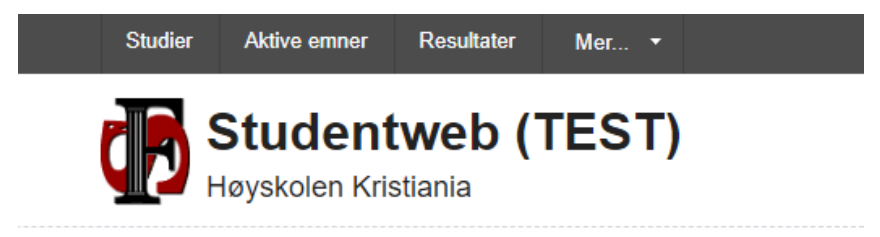

## Registrer ny søknad

Type:

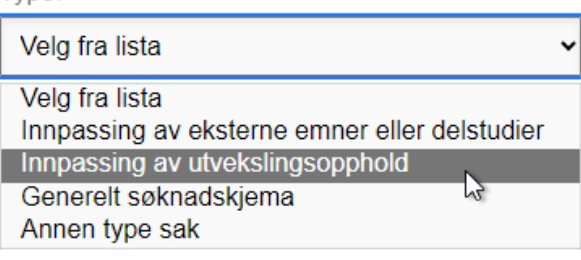

### Legg inn navnet på utdanningsinstitusjonen

| Studier                      | Aktive emner                     | Resultater                         | Mer 🔻                        |                                                                                             |
|------------------------------|----------------------------------|------------------------------------|------------------------------|---------------------------------------------------------------------------------------------|
| Г<br>Нø                      | tuden<br>yskolen Kri             | tweb ( <sup>-</sup><br>stiania     | TEST)                        |                                                                                             |
|                              |                                  |                                    |                              | Saksbehandling:                                                                             |
| Regis                        | trer ny                          | / søkna                            | ad                           |                                                                                             |
|                              |                                  |                                    | 1<br>Søknad                  | 2 3 4<br>Dokumentasjon Bekreftelse Kvittering                                               |
| Søknad                       | nnpassi                          | ng av utvo                         | ekslingso                    | pphold                                                                                      |
| Søknadsskje<br>dokumentasj   | emaet benytte<br>jon fra vertsir | es for å søke o<br>Istitusjonen so | om innpass a<br>om må lastes | v delstudier i forbindelse med utvekslingsopp<br>opp. Dokumentopplasting gjøres i neste ste |
| Alle felter ma               | å fylles ut der                  | som de ikke e                      | er merket med                | t teksten valgfritt.                                                                        |
| Studieprogra<br>Bachelor i H | im:<br>R og persona              | alledelse (Akti                    | v studierett), I             | kull: høst 2021                                                                             |
| Navn på eks                  | tern sted elle                   | r utdanningsi                      | nstitusjon.                  |                                                                                             |
| Her skriver                  | du navnet på                     | a institusjonen                    | ļ                            |                                                                                             |

### Last opp dokumentasjon/karakterutskrift

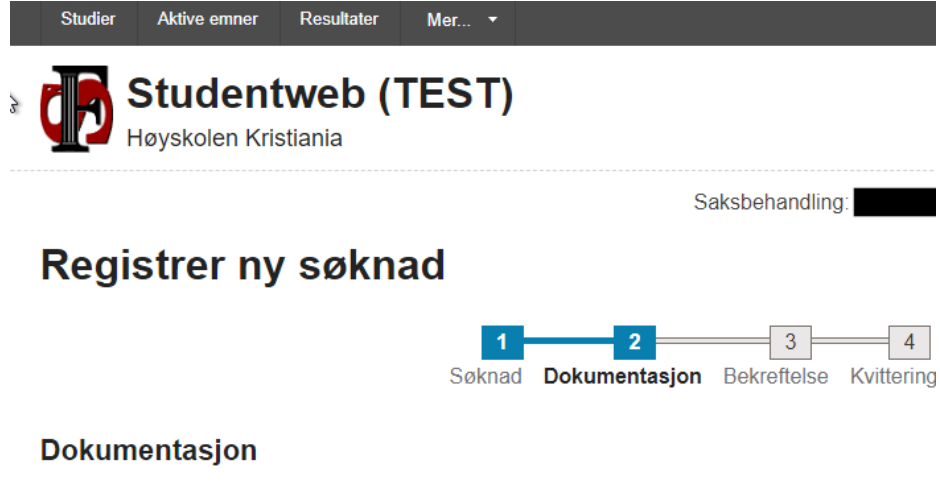

Du skal ikke laste opp sensitive personopplysninger i Studentweb. Sensitive personopplysninger rasemessig eller etnisk opprinnelse, politisk oppfatning, religion, filosofisk overbevisning, fagfore seksuell legning, straffedommer og lovovertredelser. Det er også genetiske opplysninger og bior entydig identifisere noen. EUs personvernforordning stiller strenge krav til behandling av sensitiv tilfredsstiller ikke Studentweb disse kravene.

| + Last opp | dokument  |       |  |
|------------|-----------|-------|--|
| > Dokum    | enter (1) |       |  |
| Avbryt     | Forrige   | Neste |  |

| Last opp dokument ×                                                         |
|-----------------------------------------------------------------------------|
| Alle felter må fylles ut dersom de ikke er merket med teksten valgfritt.    |
| veig dokumenttype                                                           |
| Karakterutskrift ~                                                          |
| Beskrivelse (valgfritt):                                                    |
| maks 1000 tegn.                                                             |
| Test                                                                        |
| Du kan laste opp filtypene: doc, docx, gif, jpg, jpeg, png, pdf, txt, jalla |
| Velg en fil                                                                 |
| Avbryt Last opp                                                             |

### Fullfør til slutt

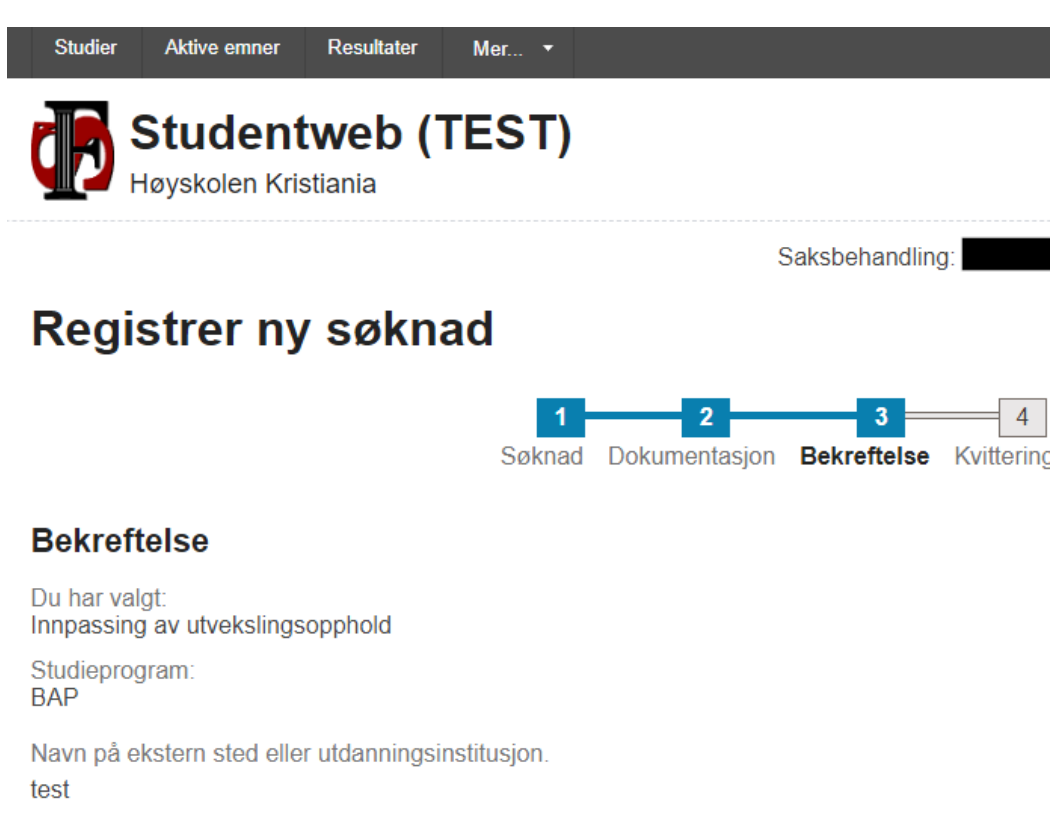

Ja, jeg ønsker kvittering på e-post.

Gå tilbake til forrige steg dersom du ønsker å gjøre endringer i søknaden før du sender den inn. Når søknaden er sendt, kan du også ettersende dokumentasjon eller andre relevante opplysninger.

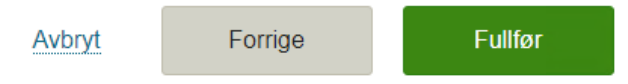